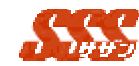

2.1 スケジュール

カレンダー上で予定、及び日報の登録状況を一目で確認でき、 また登録を行うことも可能です。

## 2.1.1 スケジュール画面の表示

「予定・日報表示」、「予定表示」、「日報表示」のいずれかの表示 に切替えることが可能です。

[共通設定] - [スケジュール設定]で、「自分が所属していないグ ループの表示」が「行わない」に設定されている場合、「表示グル ープ」の選択は自分が所属している部署のみ選択可能です。 [共通設定] - [スケジュール設定]の設定にて、「アイコン表示」

を"行う"ことにより、予定には予、日報には しま示することが可能です。

2.1.1.1 グループ・一日

|                    |                 |                 | 5 1                 |              |              |
|--------------------|-----------------|-----------------|---------------------|--------------|--------------|
|                    | C7/0            |                 | accorate)           |              |              |
| 1974-JA-XX         | 2 72-08AT 2 00: | 2983 19 12 /5 5 | 1                   |              | ELE IN       |
| 173-1613 BE IN SE. | 8 8 10 11       | 13 13 14        | 18 . 5 . 36         | 1.1.1.1.1    | 4 14         |
| NAME OF ALL        | NE BALLES       |                 | (**)<br>8:0<br>15.7 |              |              |
|                    | (9.8)           | State           | (193)               |              | (2.6)        |
| ER HEL             |                 | 9               | 10ana               | 011-1<br>A.S | <del>.</del> |
|                    |                 | 1990            |                     |              | -            |
| 2003 14 12 25      |                 |                 | (                   |              |              |
| 1.111.1            | 1.8,1823        | 112             |                     |              |              |

予定日の時刻が指定されていない予定、または訪問日の時刻 が指定されていない日報は「氏名/グループ名」欄の右隣に表 示されます。

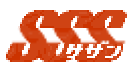

2.1.1.2 グループ・週間

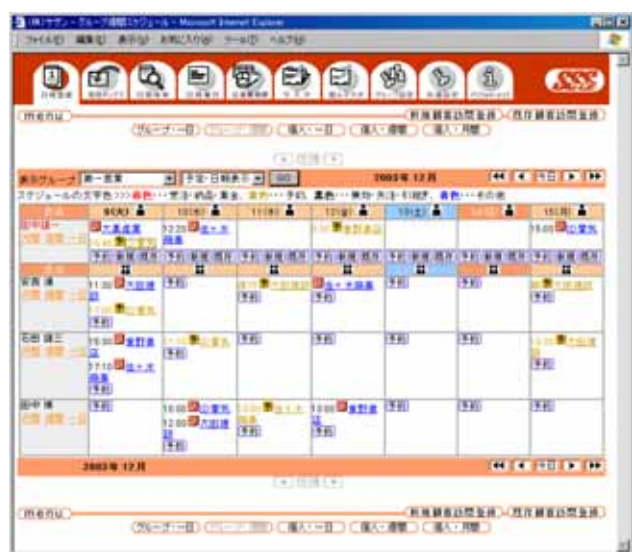

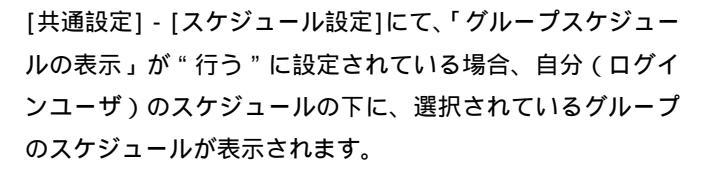

第3章 処理詳細 日報登録

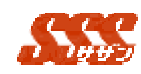

2.1.1.3 個人・一日

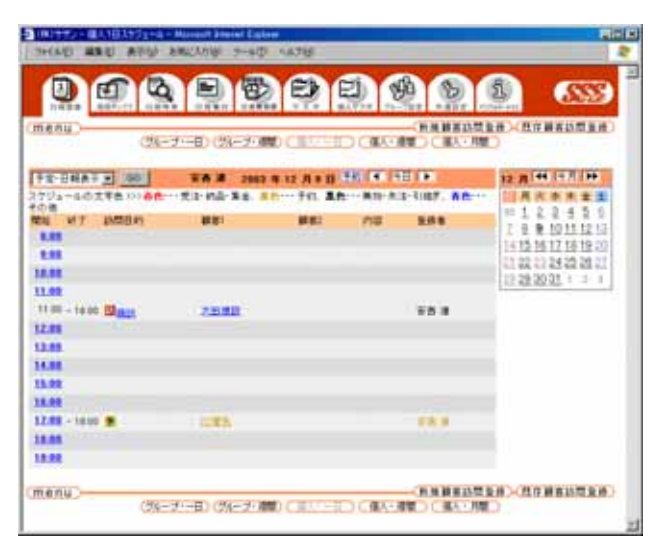

画面右のカレンダーで日付をクリックすると、クリックした 日付の予定状況に画面が切り替わります。 予定または日報の「訪問目的」「顧客1」「顧客2」「内容」、 登録者が表示されます。また、「顧客1」「顧客2」の欄は顧 客の正式名称(顧客マスターに登録された顧客の「名称」)が 表示されます。

See.

2.1.1.4 個人・週間

| nene /         | (25-37-      | E) (2)(-             | -                 | CIRCS      | DOUB                    |             | ERAD-CR | T WHITE H                |
|----------------|--------------|----------------------|-------------------|------------|-------------------------|-------------|---------|--------------------------|
| TUNATE         | 00           | -                    |                   | 2003 1     | 17 R                    |             |         |                          |
| all states and | L. ALANCE IN |                      | 1                 | 1.11       | 12 1 10 2               | 4.1.1.18.19 | 14.1.11 | 5. 18 p. 18              |
| an ann         | CAR.         | (11)<br>(01)<br>(03) |                   | -          |                         | 110         | 0       |                          |
| NE LOWICE      |              |                      | (王松)<br>第度<br>週末) |            | Wg.,                    | -           |         | (年前)<br>新建<br>調売         |
| ALC: NO.       |              |                      |                   |            | (99)<br>(69)<br>(63)    |             |         |                          |
|                |              | 110<br>100<br>100    |                   |            |                         | 13 H 1      | 8       |                          |
|                |              |                      |                   |            | (14)<br>8(8)<br>8(8)    |             |         |                          |
| au ching       |              |                      |                   |            | (194)<br>(818)<br>(819) |             |         |                          |
| NALE CONTRACT  |              |                      |                   | (44)<br>## |                         | .02         | 85      | 15.92)<br>16.90<br>16.91 |

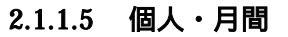

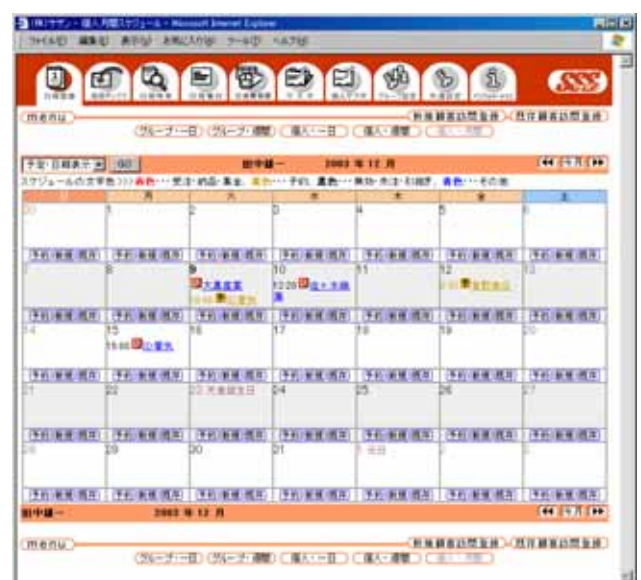

[共通設定] - [スケジュール設定]の「日曜日」の設定により、 カレンダー上の「日曜日」が、右側 / 左側に表示されます。

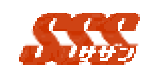

# 2.1.1.6 カレンダーの表示の切替え

[グループ・一日]、[グループ・週間]、[個人・一日]、[個人・ 週間]、[個人・月間]ボタンをクリックすると、カレンダーの表示 が切替わります。

## 2.1.1.7 文字色についてのガイダンス

表示切替の下にスケジュールの文字色についてのガイダンスが表示されます。

[スケジュール]画面を表示した際に、最初に表示する画面は [共通設定]-[スケジュール設定]の設定により変更できます。 詳細は[共通設定]-[スケジュール設定]をご参照下さい。

## 2.1.2 予定

自分または、自分以外の予定を参照、登録することが可能です。 ただし、登録した予定を他のユーザが変更することはできません。 (ユーザAのスケジュールに予定を登録した場合、管理者、ユーザ A、予定の登録者以外はその予定を変更できません。)

#### 2.1.2.1 予定の登録

[予約]ボタンをクリックすると、スケジュール登録画面が表示され、予定を登録することが可能です。 詳細は[日報登録] - [スケジュール登録]をご参照下さい。

#### 2.1.2.2 予定の参照

カレンダー上の予定をクリックすると、各予定の詳細(図 2.1.2.3)が表示されます。

## 2.1.2.3 予定の変更・削除

カレンダー上の予定をクリックすると、各予定の詳細(図 2.1.2.3)が表示されます。 予定を変更したい場合、変更する個所を修正し、[変更]ボタ ンをクリックして下さい。

削除する場合、[削除]ボタンをクリックして下さい。

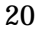

Saus

|                                                                                                    |                                                                                                    | 622 |
|----------------------------------------------------------------------------------------------------|----------------------------------------------------------------------------------------------------|-----|
| 1424                                                                                                    | and a serie water water with a first with water marker                                                                                                    | -   |
| Nenu )-                                                                                                    | (11)                                                                                                    |     |
| • <b>u</b> →                                                                                                 |                                                                                                    |     |
| 10 10                                                                                                    | CREEK CREAK MERSON DIFFERENCES BREEK CONT                                                                                                    |     |
| RUH                                                                                                    | 1003 # 128 # 00 # 108 # 400 # - 108 # 100 #                                                                                                    |     |
|                                                                                                    | an lite.                                                                                                    |     |
| 構書7235皇                                                                                                    | Mai Babi B                                                                                                    |     |
| 13                                                                                                    | (AL/4 )                                                                                                    |     |
|                                                                                                    |                                                                                                    |     |
|                                                                                                    | 2                                                                                                    |     |
|                                                                                                    |                                                                                                    |     |
|                                                                                                    |                                                                                                    |     |
|                                                                                                    | 24                                                                                                    |     |
| 12                                                                                                    | A wa Can                                                                                                    |     |
|                                                                                                    | A BA Cas<br>A Po Cato                                                                                                    |     |
|                                                                                                    | A the Case<br>A set Case<br>A set Case                                           |     |
|                                                                                                    | 2<br>* 24 C 22<br>* 24 C 25<br>* 24<br>* 24<br>* 25<br>* 25<br>* 25<br>* 25<br>* 25<br>* 25<br>* 25<br>* 25<br>* 25<br>* 25<br>* 25<br>* 25<br>* 25<br>* 25<br>* 25<br>* 25<br>* 25<br>* 25<br>* 25<br>* 25<br>* 25<br>* 25<br>* 25<br>* 25<br>* 25<br>* 25<br>* 25<br>* 25                                                                                                    |     |
|                                                                                                    | 2<br>8 8 8 6 5 8<br>8 9 91 5 68 94<br>30 94<br>10 10<br>10<br>10<br>10<br>10<br>10<br>10<br>10<br>10<br>10<br>10<br>10<br>10<br>1                                                                                                    |     |
| ##<br>(1985)<br>前者<br>二<br>二<br>二<br>二<br>二<br>二<br>二<br>二<br>二<br>二<br>二<br>二<br>二<br>二<br>二<br>二<br>二<br>二 | 2<br>A 84 C 88<br>A 94 C 694<br>394 C<br>394 C<br>394 C<br>404 A<br>404 A<br>40 A<br>40 A |     |
|                                                                                                    | 2<br>* 8 4 C 58<br>* 941 C 6940<br>3040<br>- 5765 - 6750 - 5760 - 5760 -                                                                                                    |     |

図 2.1.2.3 予定詳細

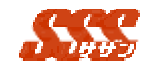

### 2.1.2.4 繰り返し登録

スケジュール登録時に「繰返登録」ボタンをクリックすると、 「繰り返し登録」画面が表示されます。

繰り返し登録では、「毎日、「毎週 曜日、「毎月 日、「カ レンダーより選択」の繰り返し方法で、期限指定あり / なしで 登録することができます。

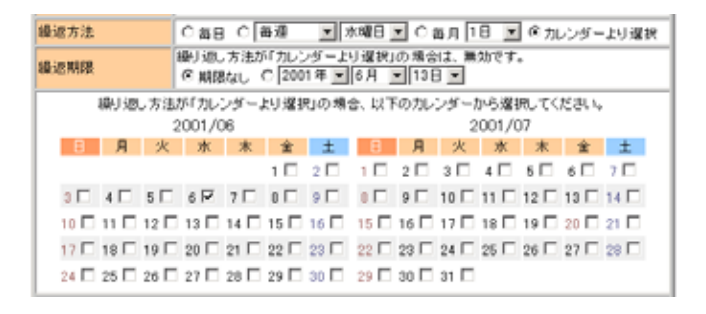

## 2.1.2.5 他ユーザも予約

スケジュール登録時に「他ユーザも予約」ボタンをクリック すると、「他ユーザ選択」画面が表示されます。

「他ユーザも登録」では、同じ顧客に訪問する場合に、複数 人に対して一括して同じスケジュールを登録することができま す。

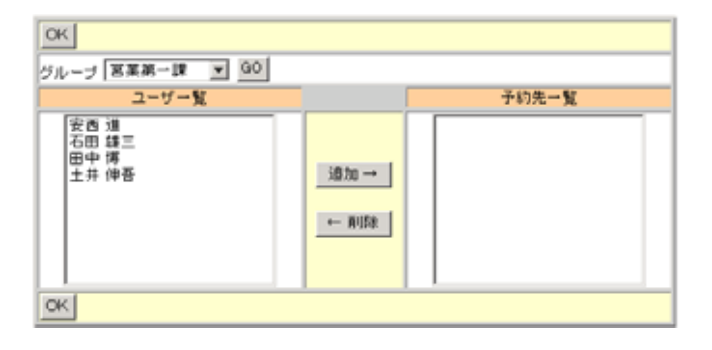

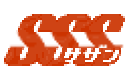

### 2.1.3 日報

自分または、自分以外が登録した日報を参照することが可能です。 ただし自分以外の日報を登録、変更することはできません。

#### 2.1.3.1 日報の登録

新規商談の日報を登録する場合、[新規]または[新規顧客訪問 登録]ボタンをクリックします。

詳細は[日報登録] - [新規顧客訪問登録]をご参照下さい。

継続商談中の日報を登録する場合、[既存]または[既存顧客訪 問登録]ボタンをクリックして行います。

詳細は[日報登録] - [既存顧客訪問登録]をご参照下さい。

登録した予定から日報を登録する場合、カレンダー上の予定 をクリックし、予定の詳細画面から日報を登録します。

新規商談の日報を登録する場合、「新規登録」ボタンをクリックして行います。継続商談中の日報を登録する場合、[既存登録] ボタンをクリックして行います。

詳細は[日報登録] - [新規顧客訪問登録]、[日報登録] - [既存顧 客訪問登録]をご参照下さい。

「閲覧者」は、[新規顧客訪問登録]、[既存顧客訪問登録]を行うことはできません。

#### 2.1.3.2 日報の参照

カレンダー上の日報をクリックすると、各日報の登録画面(図 2.1.3.3)が表示されます。日報の詳細を表示したい場合は[詳細 表示]ボタンをクリックすると、日報の登録詳細画面が表示され ます(図 2.1.3.4)。

#### 2.1.3.3 日報の変更・削除

カレンダー上の日報をクリックすると、各日報の登録画面(図 2.1.3.3)が表示されます。日報を変更したい場合、変更する個 所を修正し、[変更]ボタンをクリックして下さい。削除したい 場合、[削除]ボタンをクリックして下さい。

|  | 第3 | 章 | 処理詳細 | 日報登録 |
|--|----|---|------|------|
|--|----|---|------|------|

|   |   | $\overline{L}$ | $\overline{L}$ |
|---|---|----------------|----------------|
| A | 2 | CH.            | 10             |
|   |   |                |                |

| (株)サザン・ま     | 1018415028 - Manaach Internet Explorer |
|--------------|----------------------------------------|
| 77+(水区) 編    | 講会 表示心 お死に入り必 ウールロ へんから                |
| (NES)        |                                        |
| 100530       | 28                                     |
| 童緑 リセッ       | > 算結表示 相告先或状 不认用先或状 交通费错算              |
| MADB         | 2004 年 M [0 R M [20 B M [              |
| 85           | <b>終</b> 客1 批当者                        |
|              | 務務2:米川梯密模器株式会社 他当者                     |
| 3000         |                                        |
| 825          | (進年)25億                                |
| 9420 AZ #    | MS V                                   |
| 电达度          | P/R 2                                  |
| 88/12        |                                        |
| . 備考         | 2                                      |
|              | 2                                      |
| . 連絡先 🚺      |                                        |
| Æ            | 2                                      |
| 皇祿 りセッ       | > 詳細表示 裕善先輩訳 写L高先輩訳 艾達黄福富              |
| 暗告先<br>不し 見先 |                                        |
| menu         | 623                                    |
|              |                                        |
|              | 💥 4.2+94ot                             |

図 2.1.3.3 既存顧客訪問登録

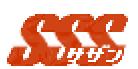

| 0.42.0                                                                                                    |                                                                                                    |                                                                                                    |                                                                                                  |                  |   |  |
|----------------------------------------------------------------------------------------------------|----------------------------------------------------------------------------------------------------|----------------------------------------------------------------------------------------------------|--------------------------------------------------------------------------------------------------|------------------|---|--|
| menu                                                                                                    |                                                                                                    | - (625)-                                                                                                    |                                                                                                  |                  |   |  |
|                                                                                                    | 19.46                                                                                                    |                                                                                                    |                                                                                                  |                  |   |  |
| 2時 9世                                                                                                    | 三 日本日本三                                                                                                    | 解告先证的                                                                                                    | 年し現先課題                                                                                           | 交通费销量            | 1 |  |
| M28                                                                                                    | 2004 4 - [8,8] -                                                                                                    | 208                                                                                                    |                                                                                                  |                  | - |  |
|                                                                                                    | 1881 1250                                                                                                    |                                                                                                    | ]                                                                                                |                  | _ |  |
|                                                                                                    | 102123008268                                                                                                    | 医体式会社 胜力                                                                                                    |                                                                                                  |                  |   |  |
| は開目的                                                                                                    | [mä                                                                                                    | -                                                                                                    |                                                                                                  | j                |   |  |
| 626                                                                                                    | 催送用ケース<br>(備用) [5倍                                                                                                    |                                                                                                    |                                                                                                  |                  |   |  |
| 0.01162.W                                                                                                    | [inth                                                                                                    |                                                                                                    |                                                                                                  | j                |   |  |
| 見込度                                                                                                    | (mit                                                                                                    |                                                                                                    |                                                                                                  |                  |   |  |
| 8各内容                                                                                                    |                                                                                                    |                                                                                                    |                                                                                                  |                  |   |  |
|                                                                                                    |                                                                                                    |                                                                                                    | 2                                                                                                |                  |   |  |
| . 184<br>                                                                                                    | 1                                                                                                    |                                                                                                    | 2                                                                                                |                  | _ |  |
| . (84<br>). जन्म<br>/स                                                                                                    |                                                                                                    |                                                                                                    | 2                                                                                                | 2<br>Z           | _ |  |
| . (8.4<br>). अवस्<br>/स                                                                                                    |                                                                                                    | न्त्र क्रा∙ा                                                                                                    |                                                                                                  | 2                |   |  |
| . 184<br>. #42                                                                                                    | 420,000                                                                                                    | 円 (西平:)<br>円 (西平:)                                                                                                    |                                                                                                  | 2                |   |  |
| 7. 编考<br>. 课稿先<br>/ · · · · · · · · · · · · · · · · · · ·                                                                                                    | 420.000<br>142.000                                                                                                    | 円 (西年:<br>円 (西年:<br>円                                                                                                    |                                                                                                  | 2                |   |  |
| - (福考<br>) - 康昭元(<br>/モ<br>見様金録<br>見注金録<br>見上記                                                                                                    | 1<br>420.000<br>1 42.000                                                                                                    | 자 684:<br>자 684:<br>자<br>영<br>8                                                                                                    |                                                                                                  | 2                |   |  |
| <ul> <li>, 備考</li> <li>, 備考</li> <li>, 接給充[</li> <li>, 接給充[</li> <li>, 長法充[</li> <li>, 長法充[</li> <li>, 長法た]</li> <li>, 長法た]</li> <li>, 長法た]</li> <li>, 長法た]</li> <li>, 長法た]</li> <li>, 長法た]</li> <li>, 長法た]</li> <li>, 長法た]</li> <li>, 長法た]</li> <li>, 長法た]</li> <li>, 長法た]</li></ul> | 420.000<br>142.000<br>142.000                                                                                                    | п авт:<br>п авт:<br>п<br>а<br>л (* х т) р                                                                                                    | 2<br>2<br>2<br>2<br>2<br>2<br>2<br>2<br>2<br>2<br>2<br>2<br>2<br>2<br>2<br>2<br>2<br>2<br>2      | 2                |   |  |
| 7、18年<br>1. 連46元<br>一<br>代<br>見<br>現金師<br>死注金師<br>死注金師<br>死注金師<br>死注金師<br>死注金師                                                                                                    | 420.000<br>142.000<br>142.000<br>1<br>2004 2 8 6 2                                                                               | Р. 084:<br>Р. 084:<br>Р.<br>9.<br>9.<br>9.<br>9.<br>9.<br>9.<br>9.<br>9.<br>9.<br>9.<br>9.<br>9.<br>9.                                                                                                    | 1<br>2<br>2<br>2<br>2<br>2<br>2<br>2<br>2<br>2<br>2<br>2<br>2<br>2<br>2<br>2<br>2<br>2<br>2<br>2 | 2                |   |  |
| 2. (基考<br>). 课码页[<br>//モ<br>見積金額<br>死注金額<br>死注金額<br>死注金額<br>死注金額<br>死注金額<br>死注金額<br>死注金額<br>死注                                                                                                    | 420.000<br>142.000<br>142.000<br>2004 2 8 6 2                                                                                    | P1 084:<br>P1 084:<br>P1<br>08<br>11 1 2 2 0<br>1 1 2 2 0<br>1 1 2 2 0                                                                                                    | 1<br>2<br>2<br>2<br>2<br>2<br>2<br>2<br>2<br>2<br>2<br>2<br>2<br>2<br>2<br>2<br>2<br>2<br>2<br>2 | 2                |   |  |
| <ol> <li>(4年)</li> <li>(4年)</li> <li>(44)</li> <li>(44)</li>     &lt;</ol>                                      | 420.000<br>142.000<br>142.000<br>2004 2 0 6 2<br>2004 2 0 6 2                                                                    | Pi 084:<br>Pi 084:<br>Pi<br>9<br>9<br>9<br>9<br>9<br>9<br>9<br>9<br>9<br>9<br>9<br>9<br>9<br>9<br>9<br>9<br>9<br>9                                                                                                    | 1<br>1<br>1<br>1<br>1<br>1<br>1<br>1<br>1<br>1<br>1<br>1<br>1<br>1<br>1<br>1<br>1<br>1<br>1      | -                |   |  |
| 2. (基本<br>2. (基本<br>). 連毛天<br>/<br>元<br>見報金師<br>死注金師<br>死注金師<br>死注金師<br>死注金師<br>死注金師<br>死注金師<br>四日<br>章<br>二<br>(基本<br>)<br>(四<br>)<br>(<br>)<br>(<br>)<br>(<br>)<br>(<br>)<br>(<br>)<br>(<br>)<br>(<br>)<br>(<br>)                                                                                                    | 420.000<br>142.000<br>142.000<br>142.000<br>100<br>100<br>100<br>100<br>100<br>100<br>100                                        | 円 014年:<br>円 014年:<br>円<br>項<br>月 本文王日<br>月 三日<br>日<br>日<br>日<br>日<br>王<br>日<br>日<br>日<br>日<br>二<br>日<br>日<br>日<br>二<br>一<br>円<br>014年:<br>一<br>四<br>014年:<br>一<br>四<br>014年:<br>一<br>四<br>014年:<br>一<br>四<br>014年:<br>一<br>四<br>014<br>-<br>二<br>四<br>014<br>-<br>二<br>四<br>014<br>-<br>二<br>四<br>014<br>-<br>二<br>四<br>014<br>-<br>二<br>四<br>014<br>-<br>二<br>四<br>014<br>-<br>二<br>四<br>014<br>-<br>二<br>四<br>014<br>-<br>二<br>四<br>014<br>-<br>二<br>四<br>014<br>-<br>二<br>四<br>1<br>日<br>日<br>日<br>日<br>日<br>日<br>日<br>日<br>日<br>日<br>日<br>日<br>日<br>日<br>日<br>日<br>日<br>日 | 1<br>1<br>1<br>1<br>1<br>1<br>1<br>1<br>1<br>1<br>1<br>1<br>1<br>1                               | Z<br>Zipuz       |   |  |
| 2. (基本<br>2. (基本<br>). 课程先(<br>).<br>用 (基本<br>新<br>先上計<br>更 (主計<br>更 (主計<br>更 (主計<br>更 (主計<br>更 (主計<br>).<br>用 (一<br>).<br>用<br>(一<br>).<br>用<br>(一<br>).<br>用<br>(一<br>).<br>用<br>(一<br>).<br>用<br>(一<br>).<br>用<br>(一<br>).<br>用<br>(一<br>).<br>用<br>(一<br>).<br>用<br>(一<br>).<br>用<br>(二<br>).<br>用<br>(二<br>).<br>用<br>(二<br>).<br>用<br>(二<br>).<br>用<br>(二<br>).<br>用<br>(二<br>).<br>用<br>(二<br>).<br>用<br>(二<br>).<br>用<br>(二).<br>用<br>(二).<br>].<br>用<br>(二).<br>用<br>(二).<br>用<br>(二).<br>用<br>(二).<br>用<br>(二).<br>用<br>(<br>).<br>用<br>(<br>).<br>用<br>(<br>).<br>用<br>(<br>).<br>用<br>(<br>).<br>].<br>用<br>(<br>).<br>].<br>用<br>(<br>).<br>].<br>].<br>用<br>(<br>).<br>].<br>].<br>].<br>].<br>[].<br>].<br>].<br>].<br>].<br>[].<br>].<br>].<br>].<br>].<br>].<br>].<br>].<br>].<br>].<br>].<br>].<br>].<br>]                                                                                                    | 420.000<br>742.000<br>742.000<br>2004 2 to 6 2<br>3004 2 to 6 2<br>3004 2 to 6 2<br>3004 2 to 7 to 7 to 7 to 7 to 7 to 7 to 7 to | 円 05年:<br>円 05年:<br>円<br>項<br>月 本文王日<br>月 本文王日<br>月 日 王日                                                                                                    | 1<br>1<br>1<br>1<br>1<br>1<br>1<br>1<br>1<br>1<br>1<br>1<br>1<br>1                               | 2<br>2<br>238952 |   |  |

図 2.1.3.4 既存顧客訪問詳細登録